# Guida alla connessione CHROMAVISION® PRO MINI

# Indicazioni importanti

Il nuovo CHROMAVISION® PRO MINI viene consegnato con la connessione WiFi inattiva. La ragione dell'inattivazione della connessione WiFi è la licenza necessaria per l'utilizzo del WiFi nei diversi paesi. Per attivare il WiFi, si prega di avviare l'installazione locale ChromaWeb™ e seguire i passaggi seguenti.

### Configurazione connessione CHROMAVISION® PRO MINI a ChromaWeb™ locale via cavo.

- 1. Collegare CHROMAVISION® PRO MINI al PC tramite cavo USB o utilizzando la docking station.
- 2. Installare il driver e controllare in Gestione periferiche / Controller USB "BYK-Gardner USB driver".

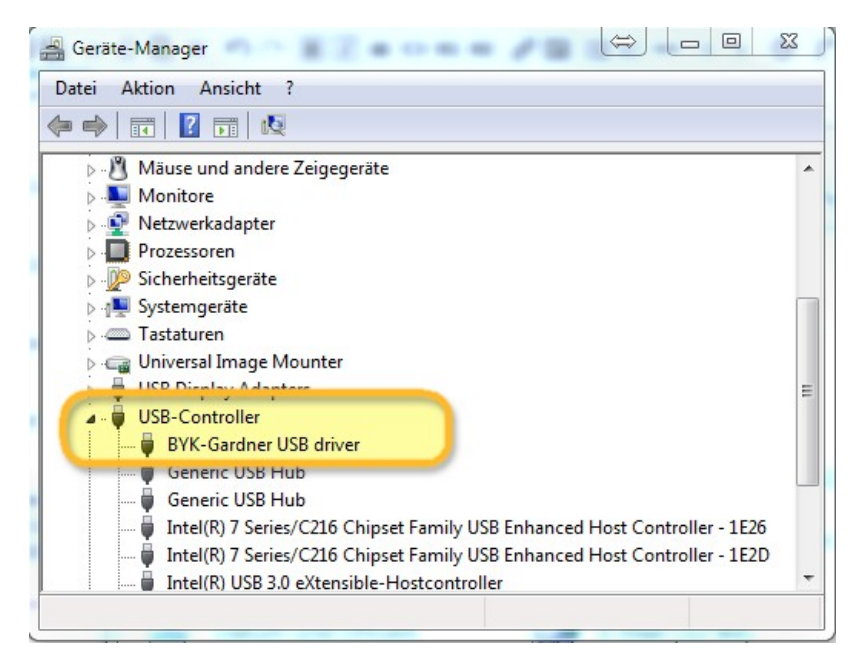

3. Vai su "Impostazioni / Hardware" e clicca sul pulsante ChromaVision®.

| CHROMAWE                                           | B™                              |                     |              |              | Cromax     |
|----------------------------------------------------|---------------------------------|---------------------|--------------|--------------|------------|
| COLOUR ANCILLARY MIX                               | PERSONAL FORMULA TOOLS JOB      | LIST                |              |              | <b>+ +</b> |
| =                                                  | A Please maintain this informat | ion on the website. |              |              | <u> </u>   |
| My Account  Cuality / Ingredients Colortool Search | ChromaVision®                   |                     |              |              |            |
| Fx Formula                                         | Connection Name                 | lp address          | Manufacturer | Model Serial |            |
| User                                               |                                 |                     |              |              |            |
| Job Dialog                                         |                                 |                     |              |              |            |
| Hardware                                           |                                 |                     |              |              |            |

4. Cliccare il pulsante "Registra Dispositivo", scegliere il dispositivo (colonna di sinistra) e cliccare "OK".

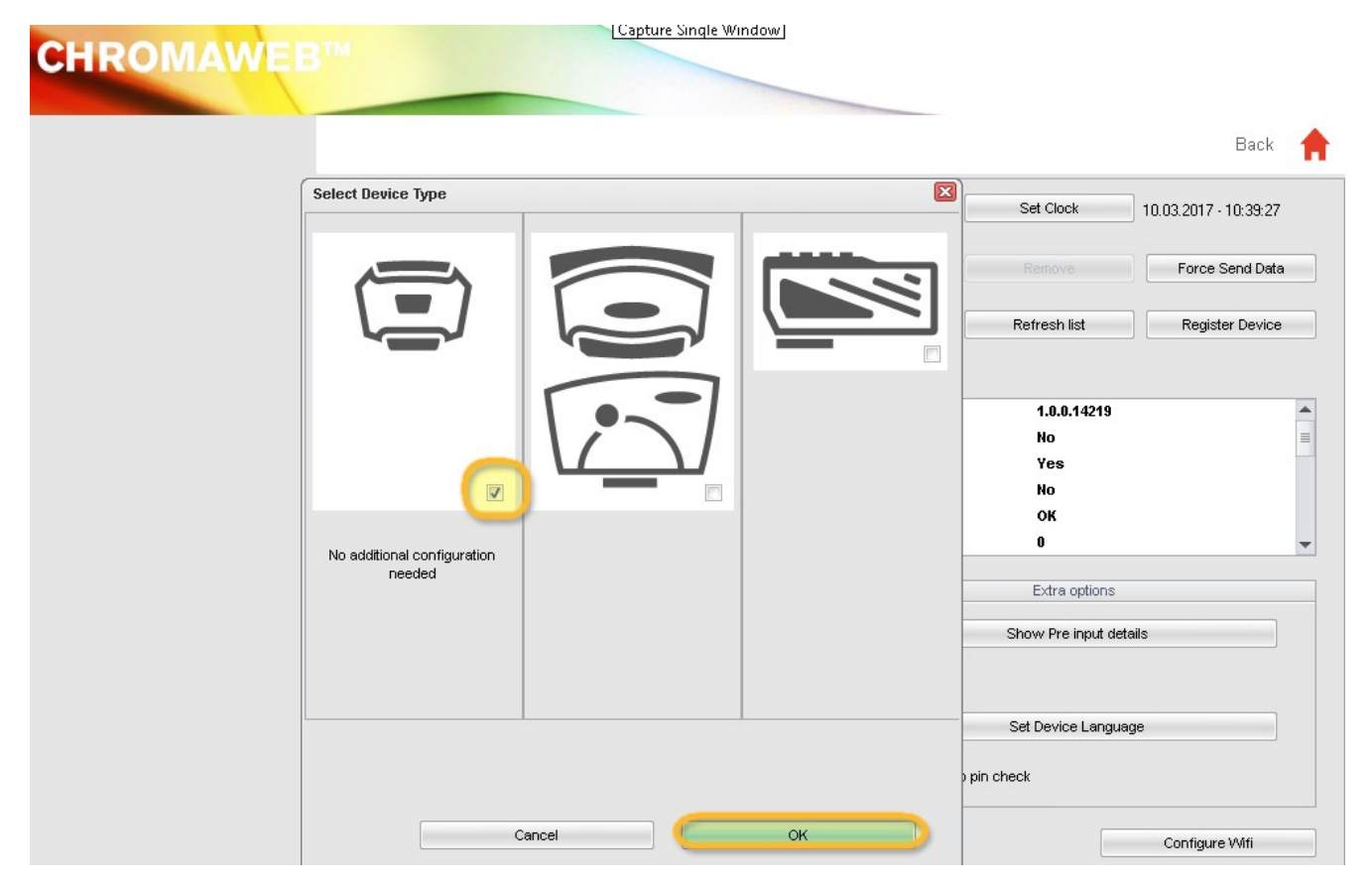

5. Il nuovo CHROMAVISION® PRO MINI è ora collegato via cavo.

Clicca il pulsante "Configura WiFi" per configurare la connessione WiFi.

|                      |                                                                                                    |            |                                           | Back                 |
|----------------------|----------------------------------------------------------------------------------------------------|------------|-------------------------------------------|----------------------|
| 1204916              |                                                                                                    | 💉 ^ [      | Set Clock 1                               | 0.03.2017 - 10:33:08 |
| 1205904              |                                                                                                    | *_         | Remove                                    | Force Send Dat       |
| 1217523              |                                                                                                    | .∕≶ _ [    | Refresh list                              | Register Device      |
| Configuration        | on for                                                                                                    |            |                                           |                      |
| Device info          | Firmware version<br>Enter job name<br>Browse measurements<br>Enter name<br>Battery test<br>Days since last calibr. |            | 1.0.0,14219<br>No<br>Yes<br>No<br>OK<br>O |                      |
| Options              | Options                                                                                                    |            | Extra options                             |                      |
| ✓ Browse<br>✓ Beeper | measurements                                                                                                    |            | Show Pre input details                    |                      |
|                      | Erase readings                                                                                                    |            | Set Device Language                       |                      |
|                      | Job list                                                                                                    | Allow skip | oin check                                 |                      |

Il pulsante "Configura WiFi" non è disponibile se la licenza per l'utilizzo del WiFi non esiste per il vostro paese.

- 6. Cliccare il pulsante "ON" per attivare il Wi-Fi.
- 7. Doppio clic sull'SSID della vostra rete.

| Network configuration               |       |         | × |
|-------------------------------------|-------|---------|---|
| Ň                                   | Wi-Fi | OFF ON  |   |
| WLAN-CATeam<br>Could not connect    |       | 1       | * |
| Could not connect                   |       | Ĩ       | _ |
| axaltacs<br>Secured with WPA2 (AES) |       | -       |   |
|                                     |       |         | E |
| Add                                 |       | Refresh | - |

8. Compilare la chiave di rete (password) e cliccare "Connect".

| Connect |
|---------|
| Connect |
|         |

9. Ora CHROMAVISION® PRO MINI è collegato alla tua rete WiFi.

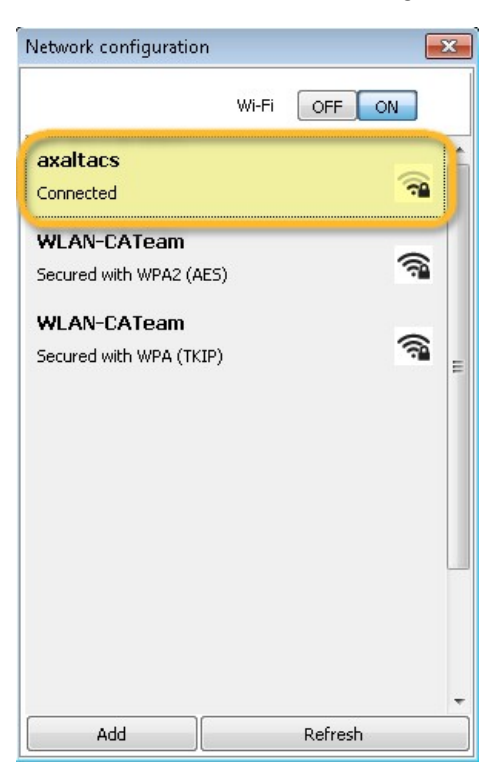

## Configurazione connessione CHROMAVISION® PRO MINI alla rete WiFi.

Se il Wi-Fi è attivo, è possibile configurare la connessione Wi-Fi manualmente sul dispositivo stesso.

- 1. Accendere CHROMAVISION® PRO MINI.
- 2. Fare clic sull'icona (riga di intestazione) "Setup".

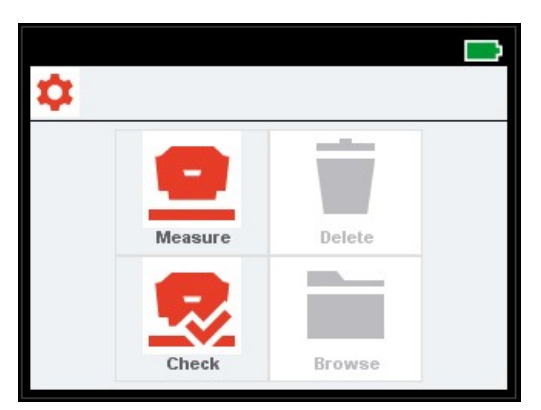

3. Cliccare l'icona "WiFi".

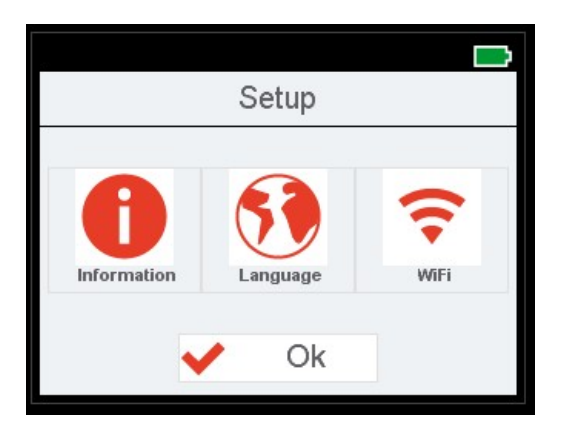

4. Cliccare "Select Network".

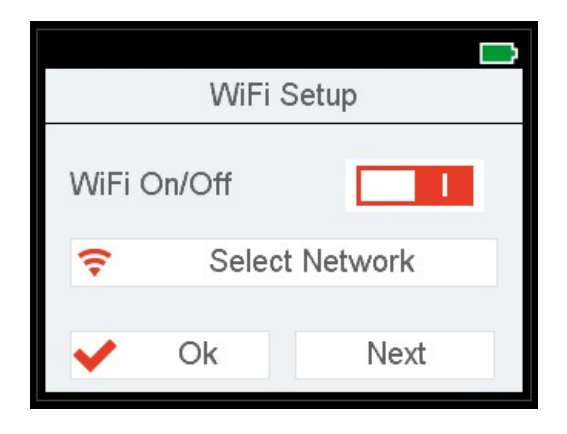

5. Scegliere I'SSID della WLAN e cliccare OK.

| SSID_1234   | 🗸 Ok |
|-------------|------|
| Wlan SSID 1 |      |
| Wlan SSID 2 |      |
| Wlan SSID 3 |      |
| Wlan SSID 4 |      |
| Wlan SSID 5 |      |
| 144 001D 0  |      |

6. Inserire il codice di accesso WiFi e cliccare OK.

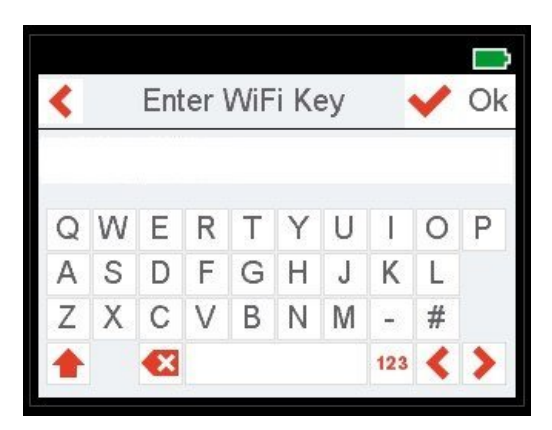

- 7. CHROMAVISION® PRO MINI mostra un messaggio per confermare l'avvenuta connessione al WiFi.
- 8. Clicca ora sull'icona "Informazioni" e con "Avanti" vai alla IV pagina e controlla l'indirizzo IP del CHROMAVISION® PRO MINI.

| Info #4   |                   |  |  |
|-----------|-------------------|--|--|
| MAC       | 30-51-F8-00-00-01 |  |  |
| (P        | 127.0.0.1         |  |  |
| Subnet    | 255.255.255.0     |  |  |
| Gateway   | 192.168.0.1       |  |  |
| Host name | BYKInstrument     |  |  |
| V Ok      | Next              |  |  |

## Configurazione connessione CHROMAVISION® PRO MINI a ChromaWeb™ online.

Questa configurazione può essere utilizzata per il collegamento a tablet o smartphone.

- 1. Apri ChromaWeb™ nel browser ed esegui il log-in al tuo account aziendale.
- 2. Vai su "Impostazioni/Hardware" e clicca sul segno "+".
- 3. Immettere il nome del CHROMAVISION® PRO MINI (senza spazi) e l'indirizzo IP, come descritto al punto 8 (vedi pagina precedente).

| CHROMAWE                               | B™ (î            |               |            |              |              | Cromo |
|----------------------------------------|------------------|---------------|------------|--------------|--------------|-------|
| COLOUR ANCILLARY MIX                   | PERSONAL FORMULA | TOOLS         |            |              | +            | A (   |
| ≡                                      | Hardwar          | e             |            |              |              |       |
| My Account                             | Connection Nat   | me<br>ST WIFI | lp address | Manufacturer | Model Serial | ÷     |
| Colortool                              |                  |               |            |              |              | ÷     |
| <b>Fx</b> Formula<br>Volume Suggestion | 1                |               |            |              |              | +     |
| User                                   | P                |               |            |              |              |       |
| Job Dialog                             |                  |               |            |              |              |       |
| Hardware<br>Search Options             |                  |               |            |              |              |       |

4. Se la connessione ha avuto successo il Modello e il Numero di serie del CHROMAVISION® PRO MINI verranno visualizzati.

### Indicazioni importanti

- 1. Prima di iniziare a configurare la connessione, verificate che il vostro CHROMAVISION® PRO MINI e il PC/Tablet/Smartphone siano nella stessa area WiFi.
- 2. Si prega di essere pazienti al trasferimento delle prime misurazioni.

### Configurazione connessione CHROMAVISION® PRO MINI a ChromaWeb™ locale via WiFi.

Un'ulteriore possibilità per configurare ChromaWeb™ locale con CHROMAVISION® PRO MINI senza cavo.

- 1. Si prega di seguire la procedura in "Configurazione connessione: CHROMAVISION® PRO MINI alla rete WiFi" e la configurazione come in ChromaWeb™ online.
- 2. Se ChromaWeb<sup>™</sup> locale è collegato a ChromaWeb<sup>™</sup> online, CHROMAVISION® PRO MINI sarà visibile anche online.